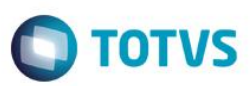

### Envio de Dados do Beneficiário

| Produto  | : | Gestão de Planos (TOTVS11) / | HRC - Revisão de Contas Méd | lica | s/ 12.1.5         |
|----------|---|------------------------------|-----------------------------|------|-------------------|
| Chamado  | : | TQSHZ6                       | Data da publicação          | :    | 13/03/15          |
| País(es) | : | Brasil                       | Banco(s) de Dados           | :    | Progress®/Oracle® |

Implementação do programa Relatório Envio de Dados Beneficiário – TISS 3.02, responsável pela impressão dos movimentos do beneficiário, conforme estrutura da TISS3.02.

### Procedimento para Implementação

Importante: Antes de executar a atualização é recomendável realizar o backup do banco de dados bem como dos arquivos do Sistema (executáveis, dlls e arquivos de configuração):

• Realizar a atualização antes no ambiente de homologação e, posterior a devida validação, no ambiente de produção.

#### Instruções para o produto TOTVS11

- A implementação descrita no documento, será realizada a partir da atualização do pacote do cliente.
- O pacote está disponível no portal.

|        | Links                              |
|--------|------------------------------------|
| Módulo | Endereço                           |
| Pacote | https://suporte.totvs.com/download |

### Atualizações do update/compatibilizador

### 1. Inclusão de Arquivos.

| Operação | Local/Arquivo                                                   | Versão |
|----------|-----------------------------------------------------------------|--------|
| Inclusão | \$/GP/Fontes_Doc/Sustentacao/V11/V11/progress/src/rcp/rc0810i.p | 339289 |

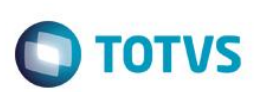

Este documento é de propriedade da TOTVS, Todos os direitos

**TR SETVE** 

| -      |        |      |         | ~   |
|--------|--------|------|---------|-----|
| Proced | imento | para | Utiliza | çac |

Beneficiário com movimento de consulta:

1. Acesse o programa Relatório Envio de Dados do Beneficiário - TISS 3.02 - RC0810I.

|    |                                                        | * 2                                          |  |
|----|--------------------------------------------------------|----------------------------------------------|--|
|    | Ото                                                    | TVS                                          |  |
| Re | latorio Envio de Dados Ber<br>11/03/2015 - 11:23 RC/08 | neficiario - TISS 3.02<br>310I - 2.00.00.001 |  |
|    |                                                        |                                              |  |

- 2. Em Seleção, informe os dados do beneficiário ao qual deseja imprimir.
- 3. No caso abaixo temos um beneficiário que tem um movimento de "Consulta".

|                           | Selecao       |               |
|---------------------------|---------------|---------------|
|                           | Inicial       | Final         |
| Modalidade:               | 01            | 01            |
| Termo de Adesao:          | 000201        | 000201        |
| Beneficiario:             | 000001        | 000001        |
| Carteira do Beneficiario: | 0100020100015 | 0100020100015 |
| Per. realiz. movimentos:  | 01/02/2015    | 01/02/2015    |

4. Clique em Imprime, será exibida uma mensagem de impressão concluída:

Este documento é de propriedade da TOTVS. Todos os direitos reservados

5.

#### œ.

**Boletim Técnico** 

| ARARAS                                                                                          | Relatorio de Envio de Dados Beneficiario                                                                                      |                                                                                |                                                                | 1                  | Folha:<br>- 11/03/15 - 17:01:3 |  |
|-------------------------------------------------------------------------------------------------|----------------------------------------------------------------------------------------------------|--------------------------------------------------------------------------------|----------------------------------------------------------------|--------------------|--------------------------------|--|
|                                                                                                 | *                                                                                                    | Mapa de                                                                        | Selecao                                                        |                    | k<br>_                         |  |
|                                                                                                 | Modalidade<br>Termo de Adesa<br>Beneficiario<br>Cart. Beneficiario<br>Per. realiz. movimento:                                 | Inicial<br>2: 01<br>0: 000201<br>0: 000001<br>0: 010020100015<br>2: 01/02/2015 | Final<br>01<br>000201<br>000001<br>0100020100015<br>01/02/2015 |                    |                                |  |
|                                                                                                 | *<br>Registro ANS: 348082<br>Nome da Operadora: Ul                                                                            | NIMED ARARAS                                                                   | peradora                                                       | RC/08              | *<br>-<br>310I - 2.00.00.0     |  |
| MED ARARAS                                                                                      |                                                                                                    | Relatorio de Envio                                                             | de Dados Beneficiario                                          | 11                 | Folha:<br>./03/15 - 17:01:     |  |
| eficiario: Con<br>tao Nacional (<br>ligo do Plano /<br><br>Evento: 01 -                         | htratante teste DZset<br>de Saude: 203784228840001<br>ANS: 000000001<br>                                                      | Carteira do Benefic<br>Nome do Plano ANS:                                      | iaric: 0100020100015<br>unimed                                 |                    |                                |  |
|                                                                                                 | ulta: 1 - Primeira Consulta                                                                                                   | :                                                                              |                                                                |                    |                                |  |
| Tipo da Cons<br>Prestador: Pl<br>Municipio do<br>CNPJ: 334066<br>CBO Prestado:                  | RESTADOR TESTE CHAMADO TIDMKI<br>Prestador: 15789 - CAMBARA E<br>67503<br>r Executante: 201115 - Médico                       | O SUL<br>CNES: 101010<br>o clínico geral                                       |                                                                |                    |                                |  |
| Tipo da Cons<br>Prestador: Pi<br>Municipio do<br>CNPJ: 334066<br>CBO Prestado:<br>Grupo Proced: | RESTADOR TESTE CHAMADO TIDMKI<br>Prestador: 15789 - CAMBARA I<br>67503<br>r Executante: 201115 - Médico<br>imento/Tipo Insumo | NO SUL<br>CNES: 101010<br>) clínico geral<br>Movimento                         |                                                                | Data da Realizacao | Quantidade                     |  |

4 = 🛋

**TOTVS** 

X

Ajuda

4 3

Atencao!!! (Press HELP to view stack tr...

OK

Impressao concluida!

Relatorio Envio de Dados Beneficiario - TISS 3.02 11/03/2015 - 17:22 RC/0810I - 2.00.00.001

O relatório impresso terá a seleção informada e os dados do movimento de consulta do beneficiário conforme a TISS 3.02.

#### Beneficiário com movimento de SP-SADT:

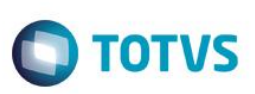

- 1. Acesse o programa Relatório Envio de Dados do Beneficiário TISS 3.02 RC0810I.
- 2. Em Seleção será informado os dados do beneficiário que serão impressos. No caso abaixo temos um beneficiário que tem um movimento de SP-SADT.

|                           | Selecao       |               |
|---------------------------|---------------|---------------|
|                           | Inicial       | Final         |
| Modalidade:               | 81            | 01            |
| Termo de Adesao:          | 000201        | 000201        |
| Beneficiario:             | 000001        | 000001        |
| Carteira do Beneficiario: | 0100020100015 | 0100020100015 |
| Per. realiz. movimentos:  | 02/02/2015    | 02/02/2015    |

O relatório impresso exibirá a seleção informada e os dados do movimento de consulta do beneficiário conforme a TISS 3.02.
 O usuário também possui movimento de consulta, então será impresso o movimento de consulta e o de SP-SADT.

0

Este documento é de propriedade da TOTVS. Todos os direitos reservados.

Este documento é de propriedade da TOTVS. Todos os direitos reservados. ©

0

| -<br>-<br>-<br>-<br>-<br>-<br>-<br>-<br>-<br>-<br>-<br>-<br>               | Modalidade:<br>Termo de Adesao:<br>Beneficiario:<br>Cart. Beneficiario:<br>Per. realiz. movimentos:<br>Registro ANS: 348082<br>Nome da Operadora: UNIME | Inicial<br>01<br>000201<br>000201<br>0100020100015<br>02/02/2015 | Final<br>01<br>000201<br>000001<br>0100020100015<br>02/02/2015 | *                        |                |
|----------------------------------------------------------------------------|----------------------------------------------------------------------------------------------------|------------------------------------------------------------------|----------------------------------------------------------------|--------------------------|----------------|
| -<br>-<br>IMED ARARAS                                                      | Modalidade:<br>Termo de Adesao:<br>Beneficiario:<br>Cart. Beneficiario:<br>Per. realiz. movimentos:<br>Registro ANS: 348082<br>Nome da Operadora: UNIME | Inicial<br>01<br>000201<br>000001<br>0100020100015<br>02/02/2015 | Final<br>01<br>000201<br>000001<br>0100020100015<br>02/02/2015 | *                        |                |
| -<br>IMED ARARAS                                                           | Modalidade:<br>Termo de Adesao:<br>Beneficiario:<br>Cart. Beneficiario:<br>Per. realiz. movimentos:<br>Registro ANS: 348082<br>Nome da Operadora: UNIME | Inicial<br>01<br>000201<br>000001<br>0100020100015<br>02/02/2015 | Final<br>01<br>000201<br>000001<br>0100020100015<br>02/02/2015 | *                        |                |
| -<br>IMED ARARAS                                                           | Reneficiario:<br>Cart. Beneficiario:<br>Per. realiz. movimentos:<br>Registro ANS: 348082<br>Nome da Operadora: UNIME                                    | 000001<br>0100020100015<br>02/02/2015<br>Dados da Op             | 000001<br>0100020100015<br>02/02/2015<br>Peradora              | *                        |                |
| -<br>IMED ARARAS                                                           | Registro ANS: 348082<br>Nome da Operadora: UNIME                                                                                                    | Dados da Op                                                      | eradora                                                        | *                        |                |
| •<br>-<br>IMED ARARAS                                                      | Registro ANS: 348082<br>Nome da Operadora: UNIME                                                                                                    | Dados da Op<br>                                                  | eradora                                                        | *                        |                |
| IMED ARARAS                                                                | Registro ANS: 348082<br>Nome da Operadora: UNIME                                                                                                    | ED ARARAS                                                        |                                                                |                          |                |
| IMED ARARAS                                                                |                                                                                                    |                                                                  |                                                                | PC/08'                   | 107 - 1 00 0   |
| IMED ARARAS                                                                |                                                                                                    |                                                                  |                                                                |                          |                |
|                                                                            |                                                                                                    | Relatorio de Envio                                               | de Dados Beneficiario                                          |                          | Folha:         |
| Prestador: SUTXUO<br>Municipio do Pres<br>CNPJ: 01562339834                | FIAPVUXVU<br>tador: 3503307 - ARARAS                                                                                                    | CNES: 3227731                                                    |                                                                |                          |                |
| CBO Prestador Exe                                                          | cutante: 2231.44 - Médico c                                                                                                    | oftalmologista                                                   |                                                                |                          |                |
| Grupo Procediment                                                          | o/Tipo Insumo                                                                                                    | Movimento                                                        |                                                                | Data da Realizacao       | Quantidade     |
| 10 - GRUPO GENERI<br>98 - MATERIAIS                                        | 20                                                                                                    | 10101012 - EM CONSU<br>70000220 - CATETER                        | LTORIO<br>URETERAL RIGHT ANGLED TIP                            | 02/02/2015<br>02/02/2015 | 1,000<br>2,000 |
| Evento: 02 - SP/S                                                          |                                                                                                    |                                                                  |                                                                |                          |                |
| Tipo da Consulta:                                                          | 0 - Nao Informado                                                                                                    |                                                                  |                                                                |                          |                |
| Carater de Atendis<br>Motivo de Encerras                                   | mento: E - Emergencia<br>mento: 12 - ALTA MELHORADO                                                                                                    | Tipo de Atendime                                                 | nto: 5 - EXAME AMBULATORIA                                     | L                        |                |
| Prestador: SUTXUO<br>Municipio do Pres<br>CNPJ: 01562339834                | FIAPVUXVU<br>tador: 3503307 - ARARAS                                                                                                    | CNES: 3227731                                                    |                                                                |                          |                |
| CBO Prestador Exe                                                          | o/Tipo Insumo                                                                                                    | Movimento                                                        |                                                                | Data da Realizacao       | Quantidade     |
| CBO Prestador Exe<br>Grupo Procediment                                     |                                                                                                    | 20010010 - ELETROCA                                              | <br>RDIOGRAMA - ECG                                            | 02/02/2015               | 1,000          |
| CBO Prestador Exe<br>Grupo Procediment<br>                                 |                                                                                                    |                                                                  | RDIOGRAMA - ECG                                                | 02/02/2015               | 1 000          |
| CBO Prestador Exe<br>Grupo Procediment<br><br>1 - SERVICOS<br>1 - SERVICOS |                                                                                                    | 20010010 - ELETROCA                                              |                                                                | 02/02/2013               | 1,000          |

### Beneficiário com movimento de internação:

- Acesse o programa Relatório Envio de Dados do Beneficiário TISS 3.02 RC0810I. 1.
- 2. Em Seleção será possível informar os dados do beneficiário que será impresso. No caso abaixo temos um beneficiário que tem um movimento de "Internação".

|                          | Selecao       |               |
|--------------------------|---------------|---------------|
|                          | Inicial       | Final         |
| Modalidade:              | 01            | 01            |
| Termo de Adesao:         | 000201        | 000201        |
| Beneficiario:            | 000001        | 000001        |
| arteira do Beneficiario: | 0100020100015 | 0100020100015 |
| Per. realiz. movimentos: | 03/02/2015    | 03/02/2015    |

 O relatório impresso exibirá a seleção informada e os dados do movimento de consulta do beneficiário conforme a TISS 3.02. Nota-se também que o beneficiário possui um insumo relacionado a Diária de UTI, assim no campo Nr Diárias UTI apresentará a quantidade 1.

|                                                                                                    |                                                                                                    | Relatorio de Envio de Dados Beneficiario                                                                                                    | 11/                | Folha:<br>'03/15 - 17:02: |
|----------------------------------------------------------------------------------------------------|----------------------------------------------------------------------------------------------------|----------------------------------------------------------------------------------------------------|--------------------|---------------------------|
|                                                                                                    |                                                                                                    |                                                                                                    |                    |                           |
|                                                                                                    |                                                                                                    |                                                                                                    |                    |                           |
|                                                                                                    | *                                                                                                    | Mapa de Selecao                                                                                                    | *                  |                           |
|                                                                                                    | Modalidade:                                                                                                    | Inicial Final<br>01 01                                                                                                    |                    |                           |
|                                                                                                    | Termo de Adesao:                                                                                                    | 000201 000201                                                                                                    |                    |                           |
|                                                                                                    | Beneficiario:<br>Cart. Beneficiario:                                                                                                    | 000001 000001 01000015                                                                                                    |                    |                           |
|                                                                                                    | Per. realiz. movimentos:                                                                                                    | 03/02/2015 03/02/2015                                                                                                    |                    |                           |
|                                                                                                    |                                                                                                    |                                                                                                    |                    |                           |
|                                                                                                    | *                                                                                                    | Dados da Operadora                                                                                                    | *                  |                           |
|                                                                                                    | Registro ANS: 348082                                                                                                    |                                                                                                    |                    |                           |
|                                                                                                    | Nome da Operadora: UNIM                                                                                                    | ED ARARAS                                                                                                    |                    |                           |
|                                                                                                    |                                                                                                    |                                                                                                    | // ///             | 101 - 2.00.00.0           |
|                                                                                                    |                                                                                                    |                                                                                                    | KC/00              |                           |
| MED ARARAS                                                                                                    |                                                                                                    | Relatorio de Envio de Dados Beneficiario                                                                                                    | 11,                | Folha:<br>/03/15 - 17:02: |
| MED ARARAS                                                                                                    | ntratante teste DZset                                                                                                    | Relatorio de Envio de Dados Beneficiario                                                                                                    | 11                 | Folha:<br>/03/15 - 17:02: |
| MED ARARAS<br>eficiario: Cor<br>tao Nacional d<br>igo do Plano J                                                                                                    | ntratante teste DZset<br>de Saude: 203784228840001<br>ANS: 000000001                                                                                                    | Relatorio de Envio de Dados Beneficiario<br>                                                                                                    | 11                 | Folha:<br>/03/15 - 17:02: |
| MED ARARAS<br>eficiario: Con<br>tao Nacional d<br>igo do Plano J<br><br>Evento: 03 -                                                                                                    | ntratante teste DZset<br>de Saude: 203784228840001<br>NNS: 00000001<br>INTERNACAO                                                                                                    | Relatorio de Envio de Dados Beneficiario<br>Carteira do Beneficiario: 0100020100015<br>Nome do Plano ANS: unimed                                                                                                    | 11.                | Folha:<br>/03/15 - 17:02: |
| MED ARARAS<br>eficiario: Cor<br>tao Nacional c<br>igo do Plano J<br><br>Evento: 03 -<br>Data da Inter                                                                                                    | ntratante teste D2set<br>de Saude: 203784228840001<br>NNS: 00000001<br>INTERNACA0<br>rnacao: 03/02/2015                                                                                                    | Relatorio de Envio de Dados Beneficiario<br>Carteira do Beneficiario: 0100020100015<br>Nome do Plano ANS: unimed<br>Data da Alta: 05/02/2015                                                                                                    | 11                 | Folha:<br>/03/15 - 17:02: |
| MED ARARAS<br>eficiario: Cor<br>tao Nacional c<br>igo do Plano J<br>                                                                                                    | ntratante teste DZset<br>de Saude: 203784228840001<br>ANS: 000000001<br>INTERNACAO<br>rnacao: 03/02/2015<br>tendimento: E - Emergencia<br>companhante: 0,0000                                                                                                    | Relatorio de Envio de Dados Beneficiario<br>Carteira do Beneficiario: 0100020100015<br>Nome do Plano ANS: unimed<br>Data da Alta: 05/02/2015<br>Tipo de Internacao: 2 - CIRURGICA<br>Nr Diarias UTI: 1,0000                                           | 11                 | Folha:<br>/03/15 - 17:02  |
| MED ARARAS<br>eficiario: Cor<br>tao Nacional o<br>igo do Plano J<br>Evento: 03 -<br>Data da Inte:<br>Carater de Al<br>Motivo da Alt                                                                                     | ntratante teste DZset<br>de Saude: 203784228840001<br>ANS: 000000001<br>INTERNACAO<br>rnacao: 03/02/2015<br>tendimento: E - Emergencia<br>companhante: 0,0000<br>ta: 11 - ALTA CURADO                                                                                   | Relatorio de Envio de Dados Beneficiario<br>Carteira do Beneficiario: 0100020100015<br>Nome do Plano ANS: unimed<br>Data da Alta: 05/02/2015<br>Tipo de Internacao: 2 - CIRURGICA<br>Nr Diarias UTI: 1,0000                                           | 11                 | Folha:<br>/03/15 - 17:02: |
| MED ARARAS<br>eficiario: Cor<br>tao Nacional c<br>igo do Plano J<br>Evento: 03 -<br>Data da Inter<br>Carater de At<br>Nr Diarias Ac<br>Motivo da Alt<br>Prestador: TH                                                   | ntratante teste DZset<br>de Saude: 203784228840001<br>ANS: 000000001<br>INTERNACAO<br>rnacao: 03/02/2015<br>tendimento: E - Emergencia<br>companhante: 0,0000<br>ta: 11 - ALTA CURADO<br>ESTE PRESTADOR PJ CHAMADO TIDMR                                                | Relatorio de Envio de Dados Beneficiario<br>Carteira do Beneficiario: 0100020100015<br>Nome do Plano ANS: unimed<br>Data da Alta: 05/02/2015<br>Tipo de Internacao: 2 - CIRURGICA<br>Nr Diarias UTI: 1,0000                                           | 11                 | Folha:<br>/03/15 - 17:02: |
| MED ARARAS<br>eficiario: Cor<br>tao Nacional c<br>igo do Plano J<br><br>Evento: 03 -<br>Data da Inter<br>Carater de Al<br>Mr Diarias AA<br>Motivo da Alt<br>Prestador: TH<br>Município do<br>CNFJ: 5677628              | ntratante teste DZset<br>de Saude: 203784228840001<br>NNS: 000000001<br>INTERNACAO<br>rnacao: 03/02/2015<br>tendimento: E - Emergencia<br>companhante: 0,0000<br>tes: 11 - ALTA CURADO<br>ESTE PRESTADOR PJ CHAMADO TIDMK<br>Prestador: 4305108 - CAXIAS DO<br>81000123 | Relatorio de Envio de Dados Beneficiario<br>Carteira do Beneficiario: 0100020100015<br>Nome do Plano ANS: unimed<br>Data da Alta: 05/02/2015<br>Tipo de Internacao: 2 - CIRURGICA<br>Nr Diarias UTI: 1,0000                                           | 11                 | Folha:<br>/03/15 - 17:02  |
| MED ARARAS<br>eficiario: Cor<br>tao Nacional c<br>igo do Plano J<br>Evento: 03 -<br>Data da Inter<br>Carater de At<br>Nr Diarias Ac<br>Motivo da Alt<br>Prestador: TH<br>Município do<br>CNPJ: 5677628<br>Grupo Procedi | ntratante teste DZset<br>de Saude: 203784228840001<br>ANS: 000000001<br>                                                                                                    | Relatorio de Envio de Dados Beneficiario<br>Carteira do Beneficiario: 0100020100015<br>Nome do Plano ANS: unimed<br>Data da Alta: 05/02/2015<br>Tipo de Internacao: 2 - CIRURGICA<br>Nr Diarias UTI: 1,0000<br>I<br>SUL<br>CNES: 9999999<br>Movimento | Data da Realizacao | Folha:<br>/03/15 - 17:02: |

#### Beneficiário com movimento odontológico:

**Boletim Técnico** 

Este documento é de propriedade da TOTVS, Todos os direitos reservados.\*

Este documento é de propriedade da TOTVS, Todos os direitos reservados, \*

Este documento é de propriedade da TOTVS. Todos os direitos reservados.®

- 1. Acessar o programa Relatório Envio de Dados do Beneficiário TISS 3.02 RC0810I.
- Em Seleção é possível informar os dados do beneficiário que será impresso. No caso abaixo temos um beneficiário que tem um movimento de "<u>Odontologia</u>".

**TOTVS** 

Ο ΤΟΤΥς

|                          | Selecao       |               |
|--------------------------|---------------|---------------|
|                          | Inicial       | Final         |
| Modalidade:              | 01            | 01            |
| Termo de Adesao:         | 000201        | 000201        |
| Beneficiario:            | 000001        | 000001        |
| arteira do Beneficiario: | 0100020100015 | 0100020100015 |
| Per. realiz. movimentos: | 15/02/2015    | 15/02/2015    |

O relatório impresso exibirá a seleção informada e os dados do movimento de consulta do beneficiário conforme a TISS 3.02.
 Será possível visualizar que o beneficiário possui mais de uma face do dente para o movimento, serão listadas todas elas.

|                                                                                                    |                                                                                                    |                                                                                               | Relatorio de En                                                                   | vio de Dados B                                                               | eneficiari                                | 0                                                                       |                                     | Folha:              |
|----------------------------------------------------------------------------------------------------|----------------------------------------------------------------------------------------------------|-----------------------------------------------------------------------------------------------|-----------------------------------------------------------------------------------|------------------------------------------------------------------------------|-------------------------------------------|-------------------------------------------------------------------------|-------------------------------------|---------------------|
| /                                                                                                    |                                                                                                    |                                                                                               |                                                                                   |                                                                              |                                           |                                                                         | 11/0                                | 3/15 - 17:03        |
|                                                                                                    |                                                                                                    |                                                                                               |                                                                                   |                                                                              |                                           |                                                                         |                                     |                     |
|                                                                                                    |                                                                                                    |                                                                                               |                                                                                   |                                                                              |                                           |                                                                         |                                     |                     |
|                                                                                                    |                                                                                                    |                                                                                               |                                                                                   |                                                                              |                                           |                                                                         |                                     |                     |
|                                                                                                    | * Mapa de Selecao                                                                                                    |                                                                                               |                                                                                   |                                                                              |                                           |                                                                         |                                     |                     |
|                                                                                                    | -                                                                                                    |                                                                                               |                                                                                   |                                                                              |                                           |                                                                         |                                     |                     |
|                                                                                                    |                                                                                                    |                                                                                               | Inicial                                                                           | Final                                                                        |                                           |                                                                         |                                     |                     |
|                                                                                                    | _                                                                                                    | Modalidade:                                                                                   | 01                                                                                | 01                                                                           |                                           |                                                                         |                                     |                     |
|                                                                                                    | Terr                                                                                                    | no de Adesao:                                                                                 | 000201                                                                            | 00020                                                                        | 1                                         |                                                                         |                                     |                     |
|                                                                                                    | Cart I                                                                                                    | Beneficiario:                                                                                 | 0100020100015                                                                     | 01000                                                                        | 20100015                                  |                                                                         |                                     |                     |
|                                                                                                    | Per, realiz.                                                                                                    | . movimentos:                                                                                 | 15/02/2015                                                                        | 15/02                                                                        | /2015                                     |                                                                         |                                     |                     |
|                                                                                                    |                                                                                                    |                                                                                               | 10, 02, 2010                                                                      | 20,02                                                                        | , 2020                                    |                                                                         |                                     |                     |
|                                                                                                    |                                                                                                    |                                                                                               |                                                                                   |                                                                              |                                           |                                                                         |                                     |                     |
|                                                                                                    |                                                                                                    |                                                                                               |                                                                                   |                                                                              |                                           |                                                                         |                                     |                     |
|                                                                                                    |                                                                                                    |                                                                                               | _                                                                                 |                                                                              |                                           |                                                                         |                                     |                     |
|                                                                                                    | *                                                                                                    |                                                                                               | Dados d                                                                           | a Operadora                                                                  |                                           |                                                                         | *                                   |                     |
|                                                                                                    | Registro 7                                                                                                    | ANS: 348082                                                                                   |                                                                                   |                                                                              |                                           |                                                                         |                                     |                     |
|                                                                                                    | Nome da Or                                                                                                    | peradora: UNIM                                                                                | ED ARARAS                                                                         |                                                                              |                                           |                                                                         |                                     |                     |
|                                                                                                    |                                                                                                    |                                                                                               |                                                                                   |                                                                              |                                           |                                                                         | RC/0810                             | I - 2.00.00.0       |
|                                                                                                    |                                                                                                    |                                                                                               |                                                                                   |                                                                              |                                           |                                                                         |                                     |                     |
| FD ADADAS                                                                                                    |                                                                                                    |                                                                                               | Relatorio de En                                                                   | vio de Dados B                                                               | eneficiari                                | 0                                                                       |                                     | Folha:              |
| ED AMAMAS                                                                                                    |                                                                                                    |                                                                                               |                                                                                   |                                                                              |                                           |                                                                         |                                     |                     |
|                                                                                                    |                                                                                                    |                                                                                               |                                                                                   |                                                                              |                                           |                                                                         | 11/0                                | 3/15 - 17:03:       |
| ficiario: Con                                                                                                    | tratante teste I                                                                                                    | )7set                                                                                         |                                                                                   |                                                                              |                                           |                                                                         | 11/0                                | 3/15 - 17:03:       |
| ficiario: Con<br>ao Nacional d                                                                                                    | utratante teste I<br>le Saude: 20378422                                                                                                    | 0Zset<br>28840001                                                                             | Carteira do Bene                                                                  | ficiario: 0100                                                               | 020100015                                 |                                                                         | 11/0                                | 3/15 - 17:03:       |
| ficiario: Con<br>ao Nacional d<br>go do Plano A                                                                                                    |                                                                                                    | )Zset<br>28840001                                                                             | Carteira do Bene<br>Nome do Plano AN                                              | ficiario: 0100<br>S: unimed                                                  | 020100015                                 |                                                                         | 11/0                                | 3/15 - 17:03:       |
| ficiario: Con<br>ao Nacional d<br>go do Plano A                                                                                                    | atratante teste I<br>le Saude: 20378422<br>NS: 000000001                                                                                                    | 0Zset<br>28840001                                                                             | Carteira do Bene<br>Nome do Plano AN                                              | ficiario: 0100<br>S: unimed                                                  | 020100015                                 |                                                                         | 11/0                                | 3/15 - 17:03:       |
| ficiario: Con<br>ao Nacional d<br>go do Plano A                                                                                                    | utratante teste I<br>le Saude: 20378422<br>LNS: 000000001                                                                                                    | DZset<br>28840001                                                                             | Carteira do Bene<br>Nome do Plano AN                                              | ficiario: 0100<br>S: unimed                                                  | 020100015                                 |                                                                         | 11/0                                | 3/15 - 17:03:       |
| ficiario: Con<br>ao Nacional d<br>go do Plano A<br>Evento: 04 -                                                                                       | tratante teste I<br>le Saude: 20378422<br>INS: 000000001<br>TRATAMENTO ODONTO                                                                                 | DZset<br>28840001<br>DLOGICO                                                                  | Carteira do Bene<br>Nome do Plano AN                                              | ficiario: 0100<br>S: unimed                                                  | 020100015                                 |                                                                         | 11/0                                | 3/15 - 17:03:       |
| ficiario: Con<br>ao Nacional d<br>go do Plano A<br><br>Evento: 04 -                                                                                   | Atratante teste I<br>le Saude: 20378422<br>INS: 000000001<br>TRATAMENIO ODONIC                                                                                | DZget<br>28840001<br>DLOGICO                                                                  | Carteira do Bene<br>Nome do Plano AN                                              | ficiario: 0100<br>S: unimed                                                  | 020100015                                 |                                                                         | 11/0                                | 3/15 - 17:03:       |
| ficiario: Con<br>ao Nacional d<br>go do Plano A<br><br>Evento: 04 -<br>Prestador: PR                                                                  | Itratante teste [<br>le Saude: 20378422<br>INS: 000000001<br>TRATAMENIO ODONIC<br>RESTADOR TESTE CH2<br>Prestador: 15789                                      | DZset<br>28840001<br>DLOGICO<br>MADO TIDMKI<br>- CAMBARA DO S                                 | Carteira do Bene<br>Nome do Plano AN                                              | ficiario: 0100<br>S: unimed                                                  |                                           |                                                                         | 11/0                                | 3/15 - 17:03:       |
| ficiario: Cor<br>ao Nacional d<br>go do Plano A<br>                                                                                                   | Itratante teste I<br>le Saude: 20378422<br>INS: 000000001<br>TRATAMENTO ODONTO<br>KESTADOR TESTE CHA<br>Prestador: 15789<br>7503                              | DZSET<br>28840001<br>DLOGICO<br>AMADO TIDMKI<br>- CAMBARA DO S                                | Carteira do Bene<br>Nome do Plano AN                                              | ficiario: 0100<br>S: unimed                                                  |                                           |                                                                         | 11/0                                | 3/15 - 17:03:       |
| ficiario: Cor<br>ao Nacional d<br>go do Plano A<br>Evento: 04 -<br>Prestador: PF<br>Municipio do<br>CNPJ: 3340666                                     | Atratante teste E<br>le Saude: 20378422<br>NS: 00000001<br>TRATAMENTO ODONTO<br>RESTADOR TESTE CHP<br>Prestador: 15789<br>57503                               | 22set<br>28840001<br>DLOGICO<br>WADO TIDMKI<br>- CAMBARA DO S                                 | Carteira do Bene<br>Nome do Plano AN<br>SUL<br>CNES: 101010                       | ficiario: 0100<br>S: unimed                                                  |                                           |                                                                         | 11/0                                | 3/15 - 17:03:       |
| ficiario: Cor<br>ao Nacional d<br>go do Plano A<br>Evento: 04 -<br>Prestador: PF<br>Municipio do<br>CNPJ: 3340666<br>Grupo Procedi                    | Atratante teste I<br>le Saude: 20376422<br>NNS: 000000001<br>TRATAMENTO ODONTO<br>AESTADOR TESTE CHA<br>Prestador: 15789<br>77503<br>mento/                   | DZset<br>28840001<br>DLOGICO<br>WADO TIDMKI<br>- CAMBARA DO 1                                 | Carteira do Bene<br>Nome do Flano AN<br>SUL<br>CNES: 101010                       | ficiario: 0100<br>S: unimed<br><br>Descricao Ide                             | 020100015                                 | Identificacao                                                           | 11/0                                | 3/15 - 17:03:       |
| ficiario: Cor<br>ao Nacional o<br>go do Plano A<br><br>Evento: 04 -<br>Prestador: PF<br>Municipio do<br>CNPJ: 3340666<br>Grupo Procedi<br>Tipo Insumo | Atratante teste E<br>le Saude: 20378422<br>INS: 000000001<br>TRATAMENTO ODONTO<br>XESTADOR TESTE CHA<br>Prestador: 15789<br>77503<br>mento/                   | X2set<br>28840001<br>DLOGICO<br>MADO TIDMKI<br>- CAMBARA DO S<br>Movimento                    | Carteira do Bene<br>Nome do Plano AN<br>SUL<br>CNES: 101010                       | ficiario: 0100<br>S: unimed<br><br>Descricao Ide<br>dente ou regi            | 020100015<br><br>ntificacao<br>ao da boca | Identificacao<br>face do dente                                          | Data da<br>Realizacao               | 2/15 - 17:03:       |
| ficiario: Cor<br>ao Nacional c<br>go do Plano A<br>                                                                                                   | Atratante teste [<br>le Saude: 20378422<br>UNS: 000000001<br>TRATAMENIO ODONIC<br>RESTADOR TESTE CHA<br>Prestador: 15789<br>57503<br>mento/                   | 22set<br>28840001<br>DIOGICO<br>MADO TIDMKI<br>- CAMBARA DO 9<br>Movimento                    | Carteira do Bene<br>Nome do Plano AN<br>SUL<br>CNES: 101010                       | ficiario: 0100<br>S: unimed<br><br>Descricao Ide<br>dente ou regi<br>        | 020100015                                 | Identificacao<br>face do dente                                          | Data da<br>Realizacao               | 2/15 - 17:03:       |
| ficiario: Cor<br>ao Nacional c<br>go do Plano A<br>Evento: 04 -<br>Prestador: PF<br>Municipio do<br>CNFJ: 3340666<br>Grupo Insumo<br>88 - SERVICOS    | Itratante teste [<br>le Saude: 20378422<br>INS: 000000001<br>TRATAMENIO ODONIC<br>RESTADOR TESTE CH2<br>Prestador: 15789<br>77503<br>mento/                   | DZget<br>28840001<br>DLOGICO<br>MADO TIDMKI<br>- CAMBARA DO 9<br>Movimento<br>08888888 - FH   | Carteira do Bene<br>Nome do Flano AN<br>SUL<br>CNES: 101010<br>ROCEDIMENTO ODONTO | ficiario: 0100<br>S: unimed<br>Descricao Ide<br>dente ou regi<br>16 - FRIMEI | 020100015<br>                             | Identificacao<br>face do dente<br>DISTAL                                | Data da<br>Realizacao<br>15/02/2015 | Quantidade<br>1,000 |
| ficiario: Cor<br>ao Nacional c<br>go do Plano A<br>Evento: 04 -<br>Prestador: PF<br>Municipio do<br>CNFJ: 3340666<br>Grupo Procedi<br>Tipo Insumo<br> | Atratante teste L<br>le Saude: 20378422<br>NNS: 000000001<br>TRATAMENTO ODONTO<br>AESTADOR TESTE CHP<br>Prestador: 15789<br>77503<br>mento/<br>S PARA ATLETAS | DLOGICO<br>WADO TIDMKI<br>- CAMBARA DO 1<br>MOVImento<br>- 08888888 - PI                      | Carteira do Bene<br>Nome do Flano AN<br>NUL<br>CNES: 101010                       | ficiario: 0100<br>S: unimed<br>Descricao Ide<br>dente ou regi<br>            | ntificacao<br>ao da boca<br>RO MOLAR S    | Identificacao<br>face do dente<br>D - DISTAL<br>M - MESIAL<br>T - TWFEN | Data da<br>Realizacao<br>15/02/2015 | Quantidade<br>1,000 |
| ficiario: Cor<br>ao Nacional c<br>go do Plano A<br>Evento: 04 -<br>Prestador: PF<br>Municipio do<br>CNPJ: 3340666<br>Grupo Procedi<br>Tipo Insumo<br> | Atratante teste I<br>le Saude: 20376422<br>INS: 000000001<br>TRATAMENTO ODONTO<br>AESTADOR TESTE CH2<br>Prestador: 15789<br>77503<br>mento/                   | 2Zset<br>28840001<br>DLOGICO<br>WADO TIDMKI<br>- CAMBARA DO S<br>MOVImento<br>08888888 - PI   | Carteira do Bene<br>Nome do Flano AN<br>SUL<br>CNES: 101010                       | ficiario: 0100<br>S: unimed<br>Descricao Ide<br>dente ou regi<br>16 - PRIMEI | ntificacao<br>ao da boca<br>RO MOLAR S    | Identificacao<br>face do dente<br>                                      | Data da<br>Realizacao<br>15/02/2015 | Quantidade<br>1,000 |
| ficiario: Cor<br>ao Nacional c<br>go do Plano P<br>Evento: 04 -<br>Prestador: PF<br>Municipio do<br>CNPJ: 3340666<br>Grupo Procedi<br>Tipo Insumo<br> | Atratante teste E<br>le Saude: 20378422<br>INS: 000000001<br>TRATAMENTO ODONTO<br>XESTADOR TESTE CHA<br>Prestador: 15789<br>77503<br>mento/                   | 22set<br>28840001<br>DLOGICO<br>MADO TIDMKI<br>- CAMBARA DO S<br>Movimento<br>- 08888888 - PI | Carteira do Bene<br>Nome do Plano AN<br>SUL<br>CNES: 101010                       | ficiario: 0100<br>S: unimed<br>Descricao Ide<br>dente ou regi<br>16 - FRIMEI | ntificacao<br>ao da boca                  | Identificacao<br>face do dente<br>                                      | Data da<br>Realizacao<br>15/02/2015 | Quantidade<br>1,000 |

#### Beneficiário com vários movimentos:

- 1. Acesse o programa Relatório Envio de Dados do Beneficiário TISS 3.02 RC0810I.
- 2. Em Seleção poderá ser informado os dados do beneficiário que será impresso.

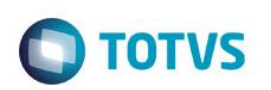

|                           | Selecao       |               |
|---------------------------|---------------|---------------|
|                           | Inicial       | Final         |
| Modalidade:               | 01            | 01            |
| Termo de Adesao:          | 000201        | 000201        |
| Beneficiario:             | 000001        | 000001        |
| Carteira do Beneficiario: | 0100020100015 | 0100020100015 |
| Per. realiz. movimentos:  | 01/02/2015    | 15/02/2015    |
|                           |               |               |

3. O relatório impresso exibirá a seleção informada e os dados do movimento de consulta do beneficiário conforme a TISS 3.02. O beneficiário "Contratante teste DZset" possui movimentos de "Consulta" (neste caso são dois movimentos de consulta, cada uma realizada por um prestador em uma data distinta), "SP-SADT", "Internação" e "Odontologia" no período de 01/02 a 15/02, serão exibidos todos os movimentos conforme a seleção informada:

|                                                                                                    |                                                                                                    | Relatorio de Env                                                                                                    | io de Dados Beneficiario                                                                                                    |                                                                                                    | Folha:<br>/03/15 - 10:06                                                                                                    |
|----------------------------------------------------------------------------------------------------|----------------------------------------------------------------------------------------------------|----------------------------------------------------------------------------------------------------|----------------------------------------------------------------------------------------------------|----------------------------------------------------------------------------------------------------|----------------------------------------------------------------------------------------------------|
|                                                                                                    |                                                                                                    |                                                                                                    |                                                                                                    |                                                                                                    |                                                                                                    |
|                                                                                                    |                                                                                                    |                                                                                                    |                                                                                                    |                                                                                                    |                                                                                                    |
|                                                                                                    | *                                                                                                    | Mapa d                                                                                                    | e Selecao                                                                                                    | *                                                                                                    |                                                                                                    |
|                                                                                                    | Nedalidada                                                                                                    | Inicial                                                                                                    | Final                                                                                                    |                                                                                                    |                                                                                                    |
|                                                                                                    | Termo de Adesao                                                                                                    | 000201                                                                                                    | 000201                                                                                                    |                                                                                                    |                                                                                                    |
|                                                                                                    | Beneficiario                                                                                                    | : 000001<br>0100020100015                                                                                                    | 000001                                                                                                    |                                                                                                    |                                                                                                    |
|                                                                                                    | Per. realiz. movimentos                                                                                                    | 01/02/2015                                                                                                    | 15/02/2015                                                                                                    |                                                                                                    |                                                                                                    |
|                                                                                                    |                                                                                                    |                                                                                                    |                                                                                                    |                                                                                                    |                                                                                                    |
|                                                                                                    |                                                                                                    |                                                                                                    |                                                                                                    |                                                                                                    |                                                                                                    |
|                                                                                                    | *                                                                                                    | Dados da                                                                                                    | Operadora                                                                                                    | *                                                                                                    |                                                                                                    |
|                                                                                                    | Registro ANS: 348082                                                                                                    | THED ADADAS                                                                                                    |                                                                                                    |                                                                                                    |                                                                                                    |
|                                                                                                    | nome da operadora. On                                                                                                    |                                                                                                    |                                                                                                    | RC/08                                                                                                    | 101 - 1.00.00.                                                                                                    |
| MED ARARAS                                                                                                    |                                                                                                    | Relatorio de Env                                                                                                    | io de Dados Beneficiario                                                                                                    | 12                                                                                                    | Folha:<br>/03/15 - 10:06                                                                                                    |
| meficiario: Cont<br>tao Nacional de<br>Nigo do Plano AN                                                                                                    | ratante teste DZset<br>: Saude: 203784228840001<br>:S: 000000001                                                                                                    | Carteira do Benef<br>Nome do Plano ANS                                                                                                    | iciario: 0100020100015<br>: unimed                                                                                                    |                                                                                                    |                                                                                                    |
|                                                                                                    | CONSULTA                                                                                                    |                                                                                                    |                                                                                                    |                                                                                                    |                                                                                                    |
| Tipo da Consul                                                                                                    | ta: 1 - Primeira Consulta                                                                                                    |                                                                                                    |                                                                                                    |                                                                                                    |                                                                                                    |
| Prestador: PRE                                                                                                    | STADOR TESTE CHAMADO TIDMKI                                                                                                    |                                                                                                    |                                                                                                    |                                                                                                    |                                                                                                    |
| Município do P<br>CNPJ: 33406667                                                                                                    | restador: 15789 - CAMBARA D<br>503                                                                                                    | CNES: 101010                                                                                                    |                                                                                                    |                                                                                                    |                                                                                                    |
| CBO Prestador                                                                                                    | Executante: 201115 - Médico                                                                                                    | clínico geral                                                                                                    |                                                                                                    |                                                                                                    |                                                                                                    |
| Grupo Procedim                                                                                                    | ento/Tipo Insumo                                                                                                    | Movimento                                                                                                    |                                                                                                    | Data da Realizacao                                                                                                    | Quantidade                                                                                                    |
| 10 - GRUPO GEN                                                                                                    | ERICO                                                                                                    | 10101012 - EM CO                                                                                                    | NSULTORIO                                                                                                    | 01/02/2015                                                                                                    | 1,000                                                                                                    |
|                                                                                                    |                                                                                                    |                                                                                                    |                                                                                                    |                                                                                                    |                                                                                                    |
| Evento: 01 - C                                                                                                    | CONSULTA                                                                                                    |                                                                                                    |                                                                                                    |                                                                                                    |                                                                                                    |
| CBO Prestador                                                                                                    | Executante: 2231.44 - Médico                                                                                                    | o oftalmologista                                                                                                    |                                                                                                    |                                                                                                    |                                                                                                    |
| Grupo Procedim                                                                                                    | ento/Tipo Insumo                                                                                                    | Movimento                                                                                                    |                                                                                                    | Data da Realizacao                                                                                                    | Quantidade                                                                                                    |
| Grupo Procedim<br><br>10 - GRUPO GEN                                                                                                    | ento/Tipo Insumo<br>ERICO                                                                                                    | Movimento<br>EM CO                                                                                                    | NSULTORIO                                                                                                    | Data da Realizacao<br>                                                                                                    | Quantidade                                                                                                    |
| Grupo Procedim<br>10 - GRUPO GEN<br>98 - MATERIAIS                                                                                                    | mento/Tipo Insumo<br>MERICO<br>;                                                                                                    | Movimento<br>10101012 - EM CO<br>70000220 - CATET                                                                                                    | NSULTORIO<br>ER URETERAL RIGHT ANGLED TI                                                                                                    | Data da Realizacao<br>02/02/2015<br>P 02/02/2015                                                                                                    | Quantidade<br>1,000<br>2,000                                                                                                    |
| Grupo Procedim<br>10 - GRUPO GEN<br>98 - MATERIAIS<br>Evento: 02 - SH                                                                                                    | ento/Tipo Insumo<br>HERICO<br>;<br>?/SADT                                                                                                    | Movimento<br>                                                                                                    | NSULTORIO<br>ER URETERAL RIGHT ANGLED TI                                                                                                    | Data da Realizacao<br>02/02/2015<br>P 02/02/2015                                                                                                    | Quantidade<br>1,000<br>2,000                                                                                                    |
| Grupo Procedim<br>10 - GRUPO GEN<br>98 - MATERIAIS<br>Evento: 02 - SF<br>Tipo da Consult<br>Carater de Ater<br>Motivo de Ences                                                                                                    | ento/Tipo Insumo<br>EERICO<br>:<br>?/SADT<br>ca: 0 - Nao Informado<br>dimento: E - Emergencia<br>cramento: 12 - ALTA MELHORAD                                                                                                    | Movimento<br>10101012 - EM CO<br>70000220 - CATET<br>Tipo de Atendi<br>0                                                                                                    | NSULTORIO<br>ER URETERAL RIGHT ANGLED TI<br>Inento: 5 - EXAME AMBULATORI                                                                                                    | Data da Realizacao<br>02/02/2015<br>P 02/02/2015                                                                                                    | Quantidade<br>1,000<br>2,000                                                                                                    |
| Grupo Procedim<br>10 - GRUPO GEN<br>98 - MATERIAIS<br>Evento: 02 - SI<br>Tipo da Consult<br>Carater de Ater<br>Motivo de Encer<br>Prestador: SUTA                                                                                                    | Mento/Tipo Insumo<br>MERICO<br>P/SADT<br>ra: 0 - Nao Informado<br>dimento: E - Emergencia<br>rramento: 12 - ALTA MELHORAD<br>MUO FIAPVUKVU                                                                                                    | Movimento<br>10101012 - EM CO<br>70000220 - CATET<br>Tipo de Atendi<br>0                                                                                                    | NSULTORIO<br>ER URETERAL RIGHT ANGLED TI<br>ER URETERAL RIGHT ANGLED TI<br>Imento: 5 - EXAME AMBULATORI                                                                                                    | Data da Realizaceo<br>02/02/2015<br>02/02/2015<br>02/02/2015<br>AL                                                                                                    | Quantidade<br>                                                                                                    |
| Grupo Procedim<br>10 - GRUPO GEN<br>98 - MATERIAIS<br>Evento: 02 - SI<br>Tipo da Consult<br>Carater de Ater<br>Motivo de Ence:<br>Prestador: SUTJ<br>Município do CNP3: 015623398                                                                                                    | <pre>ento/Tipo Insumo  ERICO  P/SADT All O Noo Informado dimento: E - Emergencia rramento: 12 - ALTA MELHORAD KUO FIAPVUXVU restador: 3503307 - ARARAS 134</pre>                                                                                                    | Movimento<br>10101012 - EM CO<br>70000220 - CATET<br>Tipo de Atendi<br>0<br>CNE5: 3227731                                                                                                    | NSULTORIO<br>ER URETERAL RIGHT ANGLED TI<br>Inento: 5 - EXAME AMBULATORI                                                                                                    | Data da Realizaceo<br>02/02/2015<br>02/02/2015<br>02/02/2015<br>AL                                                                                                    | Quantidade<br>1,000<br>2,000                                                                                                    |
| Grupo Procedim<br>10 - GRUPO GEN<br>98 - MATERIAIS<br>Evento: 02 - SI<br>Tipo da Consul<br>Carater de Ater<br>Motivo de Encer<br>Prestador: SUTJ<br>Município do Pr<br>CNPJ: 01562339<br>CBO Prestador E                                                                                                    | <pre>ento/Tipo Insumo  EERICO  P/SADT a: 0 - Nao Informado diimento: E - Emergencia rramento: 12 - ALTA MELHORAD KUO FIAPVUXVU restador: 3503307 - ARARAS 334 Executante: 2231.44 - Médico</pre>                                                                                                    | Movimento<br>10101012 - EM CO<br>70000220 - CATET<br>Tipo de Atendi<br>O<br>CNES: 3227731<br>oftalmologista                                                                                                    | NSULTORIO<br>ER URETERAL RIGHT ANGLED TI<br>Mento: 5 - EXAME AMBULATORI                                                                                                    | Data da Realizacao<br>02/02/2015<br>P 02/02/2015<br>AL                                                                                                    | Quantidade<br>1,000<br>2,000                                                                                                    |
| Grupo Procedim<br>10 - GRUPO GEN<br>98 - MATERIAIS<br>Evento: 02 - 51<br>Tipo da Consul<br>Carater de Ater<br>Motivo de Encer<br>Prestador: SUTD<br>Nunicípio do Pr<br>CNPJ: 015623396<br>CBO Prestador E<br>Grupo Procedime                                                                                                    | <pre>ento/Tipo Insumo  FERICO  P/SADT Ta: 0 - Nao Informado diimento: E - Emergencia rramento: 12 - ALTA MELHORAD (UO FIAPVUXVU restador: 3503307 - ARARAS 334 Executante: 2231.44 - Médico ento/Tipo Insumo</pre>                                                                                                    | Movimento<br>10101012 - EM CO<br>70000220 - CATET<br>Tipo de Atendi<br>O<br>CNE5: 3227731<br>oftalmologista<br>Novimento                                                                                                    | NSULTORIO<br>ER URETERAL RIGHT ANGLED TI<br>Mento: 5 - EXAME AMBULATORI                                                                                                    | Data da Realizacao<br>02/02/2015<br>P 02/02/2015<br>AL<br>Data da Realizacao                                                                                                    | Quantidade<br>1,000<br>2,000<br>Quantidade                                                                                           |
| Grupo Procedim<br>10 - GRUPO GEN<br>98 - MATERIAIS<br>Evento: 02 - SI<br>Tipo da Consul<br>Carater de Ater<br>Motivo de Encer<br>Prestador: SUTD<br>Nunicípio do Pr<br>CINFJ: 015623396<br>CBO Prestador E<br>Grupo Procedime<br>1 - SERVICOS                                                                                                    | ento/Tipo Insumo<br>EERICO<br>27/SADT<br>ca: 0 - Nao Informado<br>dimento: E - Emergencia<br>rramento: 12 - ALTA MELHORAD<br>KUO FIAPVUXVU<br>restador: 3503307 - ARARAS<br>334<br>Executante: 2231.44 - Médico<br>ento/Tipo Insumo                                                                                                    | Movimento<br>10101012 - EM CO<br>70000220 - CATET<br>Tipo de Atendi<br>O<br>CNES: 3227731<br>oftalmologista<br>Movimento<br>20010010 - ELETRO                                                                                                    | NSULTORIO<br>ER URETERAL RIGHT ANGLED TI<br>Mento: 5 - EXAME AMBULATORI<br>MARDIOGRAMA - ECG                                                                                                    | Data da Realizacao<br>02/02/2015<br>02/02/2015<br>AL<br>Data da Realizacao<br>02/02/2015                                                                                                    | Quantidade<br>1,000<br>2,000<br>Quantidade<br>1,000                                                                                  |
| Grupo Procedim<br>10 - GRUPO GEN<br>98 - MATERIAIS<br>Evento: 02 - SI<br>Tipo da Consul<br>Carater de Ater<br>Motivo de Encer<br>Prestador: SUTJ<br>Município do Pr<br>CINPJ: 01562339<br>CBO Prestador E<br>Grupo Procedime<br>                                                                                                    | ento/Tipo Insumo<br>FERICO<br>2<br>2<br>2<br>2<br>2<br>2<br>2<br>2<br>2<br>2<br>2<br>2<br>2                                                                                                    | Movimento<br>10101012 - EM CO<br>70000220 - CATET<br>Tipo de Atendi<br>O<br>CNES: 3227731<br>oftalmologista<br>Movimento<br>20010010 - ELETRG<br>20010010 - ELETRG<br>20010010 - ELETRG                                                                                                    | NSULTORIO<br>ER URETERAL RIGHT ANGLED TI<br>MERICO: 5 - EXAME AMBULATORI<br>CARDIOGRAMA - ECG<br>CARDIOGRAMA - ECG<br>MIRFIEGAL POLLACK OPEN END                                                                                                    | Data da Realizacao<br>02/02/2015<br>P 02/02/2015<br>AL<br>Data da Realizacao<br>02/02/2015<br>02/02/2015<br>02/02/2015                                                                                                    | Quantidade<br>1,000<br>2,000<br>Quantidade<br>1,000<br>1,000<br>1,000                                                                |
| Grupo Procedim<br>10 - GRUPO GEN<br>98 - MATERIAIS<br>Evento: 02 - SI<br>Tipo da Consul<br>Carater de Ater<br>Motivo de Encer<br>Prestador: SUTJ<br>Município do Pr<br>CINJ: 015623396<br>CBO Prestador E<br>Grupo Procedime<br>                                                                                                    | ento/Tipo Insumo<br>FERICO<br>2<br>2<br>2<br>2<br>2<br>2<br>2<br>2<br>2<br>2<br>2<br>2<br>2                                                                                                    | Movimento<br>10101012 - EM CO<br>70000220 - CATET<br>Tipo de Atendi<br>O<br>CNE5: 3227731<br>oftalmologista<br>Movimento<br>20010010 - ELETRG<br>20010010 - ELETRG<br>1152222 - CATETE<br>16 - MEDICAMENTO                                                                                                    | NSULTORIO<br>ER URETERAL RIGHT ANGLED TI<br>MERIO: 5 - EXAME AMBULATORI<br>CARDIOGRAMA - ECG<br>CARDIOGRAMA - ECG<br>& URETERAL POLLACK OPEN END                                                                                                    | Data da Realizacao<br>02/02/2015<br>P 02/02/2015<br>AL<br>Data da Realizacao<br>02/02/2015<br>02/02/2015<br>F 02/02/2015<br>02/02/2015<br>02/02/2015                                                                                                 | Quantidade<br>1,000<br>2,000<br>Quantidade<br>1,000<br>1,000<br>1,000<br>1,000                                                       |
| Grupo Procedim<br>10 - GRUPO GEN<br>98 - MATERIAIS<br>Evento: 02 - SI<br>Tipo da Consult<br>Carater de Ater<br>Notivo de Encer<br>Prestador: SUTD<br>Nunicipio do Prestador I<br>Grupo Procedime<br>                                                                                                    | ento/Tipo Insumo<br>EERICO<br>2<br>2/SADT<br>ca: 0 - Nao Informado<br>dilento: E - Emergencia<br>cramento: 12 - ALTA MELHORAD<br>KUO FIAPVUXVU<br>cestador: 3503307 - ARARAS<br>134<br>Executante: 2231.44 - Médico<br>ento/Tipo Insumo<br>105                                                                                                    | Movimento<br>10101012 - EM CO<br>70000220 - CATET<br>Tipo de Atendi<br>0<br>CNE5: 3227731<br>oftalmologista<br>Movimento<br>20010010 - ELETRG<br>20010010 - ELETRG<br>1152222 - CATETER<br>18 - MEDICAMENTO                                                                                                    | NSULTORIO<br>ER URETERAL RIGHT ANGLED TI<br>Imento: 5 - EXAME AMBULATORI<br>CARDIOGRAMA - ECG<br>XCARDIOGRAMA - ECG<br>N URETERAL POLLACK OPEN END                                                                                                    | Data da Realizaceo<br>02/02/2015<br>P 02/02/2015<br>AL<br>Data da Realizacao<br>02/02/2015<br>F 02/02/2015<br>F 02/02/2015<br>02/02/2015<br>02/02/2015                                                                                               | Quantidade<br>1,000<br>2,000<br>Quantidade<br>1,000<br>1,000<br>1,000<br>1,000                                                       |
| Grupo Procedim<br>10 - GRUPO GEN<br>98 - MATERIAIS<br>Evento: 02 - SH<br>Tipo da Consult<br>Carater de Ater<br>Notivo de Encer<br>Prestador: SUTM<br>Municipio do Ph<br>CNPJ: 015623395<br>CEO Prestador: SUTM<br>Municipio do Ph<br>CNPJ: 015623395<br>CEO Prestador: SUTM<br>SUTMON<br>1 - SERVICOS<br>1 - SERVICOS<br>9 - MATERIAIS<br>9 - MEDICAMENT<br>Evento: 03 - IL                                                                                                    | <pre>ento/Tipo Insumo  EERICO  //SADT  //SADT  //SADT  //SADT  // Common informado // Common informado // Common informado // Common informado // Common information // Common information // Common i</pre>                                                                                                    | Movimento<br>10101012 - EM CO<br>70000220 - CATET<br>Tipo de Atendi<br>O<br>CNES: 3227731<br>oftalmologista<br>Movimento<br>20010010 - ELETRO<br>1152222 - CATETER<br>18 - MEDICAMENTO<br>Data de Nico                                                                                                    | NSULTORIO<br>ER URETERAL RIGHT ANGLED TI<br>IMERIO: 5 - EXAME AMBULATORI<br>CARDIOGRAMA - ECG<br>XCARDIOGRAMA - ECG<br>XCARDIOGRAMA - ECG<br>XURETERAL FOLLACK OPEN END                                                                                                    | Data da Realizaceo<br>02/02/2015<br>P 02/02/2015<br>AL<br>Data da Realizacao<br>02/02/2015<br>02/02/2015<br>F 02/02/2015<br>02/02/2015                                                                                                    | Quantidade<br>1,000<br>2,000<br>Quantidade<br>1,000<br>1,000<br>1,000<br>1,000                                                       |
| Grupo Procedim<br>10 - GRUPO GEN<br>98 - MATERIAIS<br>Evento: 02 - SH<br>Tipo da Consult<br>Carater de Ater<br>Notivo de Ences<br>Prestador: SUIJ<br>Municipio do Pr<br>CNPJ: 015623394<br>CBO Prestador E<br>Grupo Procedime<br>                                                                                                    | <pre>ento/Tipo Insumo  EERICO  //SADT  //SADT  //SADT  //SADT  //SADT  //SADT  //SADT  //SADT //SADT</pre>                                                                                                    | Movimento<br>10101012 - EM CO<br>70000220 - CATET<br>Tipo de Atendi<br>O<br>CNES: 3227731<br>oftalmologista<br>Movimento<br>20010010 - ELETRO<br>1152222 - CATETER<br>18 - MEDICAMENTO<br>Data da Alta:<br>Tipo de Intern                                                                                                    | NSULTORIO<br>ER URETERAL RIGHT ANGLED TI<br>Imento: 5 - EXAME AMBULATORI<br>MCARDIOGRAMA - ECG<br>MCARDIOGRAMA - ECG<br>XCARDIOGRAMA - ECG<br>NURETERAL FOLLACK OPEN END<br>05/02/2015<br>MACGO: 2 - CIRURGICA                                                                                                    | Data da Realizaceo<br>02/02/2015<br>P 02/02/2015<br>AL<br>Data da Realizaceo<br>02/02/2015<br>02/02/2015<br>02/02/2015<br>02/02/2015                                                                                                    | Quantidade<br>1,000<br>2,000<br>Quantidade<br>1,000<br>1,000<br>1,000<br>1,000                                                       |
| Grupo Procedim<br>10 - GRUPO GEN<br>98 - MATERIAIS<br>Evento: 02 - 51<br>Evento: 02 - 51<br>Frestador: SUTJ<br>Municipio do Pr<br>CNPJ: 015623395<br>CBO Prestador E<br>Grupo Procedime<br>                                                                                                    | <pre>ento/Tipo Insumo  EERICO  P/SADT A: 0 - Nao Informado ddimento: E - Emergencia rramento: 12 - ALTA MELHORAD (NO FIAPVUNVU restador: 3503307 - ARARAS 34 Kxecutante: 2231.44 - Médico ento/Tipo Insumo (NOS  TEENNACAO sca0: 03/02/2015 ddimento: E - Emergencia upanhante: 0,0000 </pre>                                                                                                    | Movimento<br>10101012 - EM CO<br>70000220 - CATET<br>Tipo de Atendi<br>O<br>CNES: 3227731<br>oftalmologista<br>Movimento<br>20010010 - ELETRO<br>20010010 - ELETRO<br>1152222 - CATETER<br>18 - MEDICAMENTO<br>Data da Alta:<br>Tipo de Intern<br>Nr Diarias UTI                                                                                                    | NSULTORIO<br>ER URETERAL RIGHT ANGLED TI<br>Imento: 5 - EXAME AMBULATORI<br>DCARDIOGRAMA - ECG<br>CARDIOGRAMA - ECG<br>CARDIOGRAMA - ECG<br>& URETERAL FOLLACK OPEN END<br>05/02/2015<br>Iacab: 2 - CIEURGICA<br>1: 1,0000                                                                                                    | Data da Realizacao<br>02/02/2015<br>P 02/02/2015<br>AL<br>Data da Realizacao<br>02/02/2015<br>F 02/02/2015<br>F 02/02/2015<br>O2/02/2015                                                                                                    | Quantidade<br>1,000<br>2,000<br>Quantidade<br>1,000<br>1,000<br>1,000<br>1,000                                                       |
| Grupo Procedim<br>10 - GRUPO GEN<br>98 - MATERIAIS<br>Evento: 02 - 51<br>Tipo da Consult<br>Carater de Ater<br>Motivo de Ences<br>Prestador: SUTJ<br>Município do Pr<br>CNFJ: 015623395<br>CBO Prestador E<br>Grupo Procedime<br>1 - SERVICOS<br>98 - MATERIAIS<br>99 - MEDICAMENT<br>Evento: 03 - IN<br>Data da Interna<br>Carater de Ater<br>No Livaisa Acon<br>Notivo da Alta:                                                                                                    | <pre>ento/Tipo Insumo  FERICO  P/SADT A: 0 - Nao Informado dimento: E - Emergencia rramento: 12 - ALTA MELHORAD  NUO FLAFUNVU restador: 3503307 - ARARAS 34 Executante: 2231.44 - Médico ento/Tipo Insumo  NOS  NOS  NTEENACAD Acao: 03/02/2015 dimento: E - Emergencia genhance: 0,0000 : 11 - ALTA CURADO </pre>                                                                                                    | Movimento<br>10101012 - EM CO<br>70000220 - CATET<br>Tipo de Atendi<br>O<br>CNE5: 3227731<br>oftalmologista<br>Movimento<br>20010010 - ELETRO<br>20010010 - ELETRO<br>20010010 - ELETRO<br>1052222 - CATETE<br>18 - MEDICAMENTO<br>Data da Alta:<br>Tipo de Intern<br>Nr Diarias UTI                                                                                                    | NSULTORIO<br>ER URETERAL RIGHT ANGLED TIU<br>Imento: 5 - EXAME AMBULATORI<br>CARDIOGRAMA - ECG<br>CARDIOGRAMA - ECG<br>R URETERAL POLLACK OPEN END<br>05/02/2015<br>10000<br>1 - CIRURGICA<br>1 ,0000                                                                                                    | Data da Realizacao<br>02/02/2015<br>P 02/02/2015<br>AL<br>Data da Realizacao<br>- 02/02/2015<br>F 02/02/2015<br>F 02/02/2015<br>F 02/02/2015                                                                                                    | Quantidade<br>1,000<br>2,000<br>Quantidade<br>1,000<br>1,000<br>1,000<br>1,000                                                       |
| Grupo Procedim<br>10 - GRUPO GEN<br>98 - MATERIAIS<br>Evento: 02 - 51<br>Tipo da Consult<br>Carater de Ater<br>Motivo de Encer<br>Prestador: SUTD<br>Município do Pr<br>CHPJ: 015623395<br>CEO Prestador F<br>Grupo Procedime<br>                                                                                                    | <pre>ento/Tipo Insumo  FERICO  P/SADT Cal: 0 - Nao Informado dimento: E - Emergencia rramento: 12 - ALTA MELHORAD (UO FIAPVUXVU restador: 3503307 - ARARAS 334 Executante: 2231.44 - Médico ento/Tipo Insumo  TOS  FITERNACAO acao: 03/02/2015 dimento: E - Emergencia mpanhante: 0,0000 i: 11 - ALTA CURADO TIE PRESTADOR FJ CHAMADO TIEM restador: 4305108 - CAXIAS D 00123 </pre>                                                                                                    | Movimento<br>10101012 - EM CO<br>70000220 - CATET<br>Tipo de Atendi<br>O<br>CNES: 3227731<br>oftalmologista<br>Movimento<br>20010010 - ELEIRO<br>20010010 - ELEIRO<br>20010010 - ELEIRO<br>20010010 - ELEIRO<br>105222 - CATETE<br>16 - MEDICAMENTO<br>Data da Alta:<br>Tipo de Intern<br>Nr Diarias UTI<br>KI<br>O SUL<br>CNES: 9999999                                                                                                  | NSULTORIO<br>ER URETERAL RIGHT ANGLED TI<br>MERICO: 5 - EXAME AMBULATORI<br>CARDIOGRAMA - ECG<br>CARDIOGRAMA - ECG<br>& URETERAL POLLACK OPEN END<br>05/02/2015<br>Macao: 2 - CIRURGICA<br>1: 1,0000                                                                                                    | Data da Realizacao<br>02/02/2015<br>P 02/02/2015<br>AL<br>Data da Realizacao<br>02/02/2015<br>02/02/2015<br>02/02/2015<br>02/02/2015<br>02/02/2015                                                                                                   | Quantidade<br>1,000<br>2,000<br>Quantidade<br>1,000<br>1,000<br>1,000                                                                |
| Grupo Procedim<br>10 - GRUPO GEN<br>98 - MATERIAIS<br>Evento: 02 - SI<br>Tipo da Consult<br>Carater de Ater<br>Prestador: SUTY<br>Municipio do Pr<br>CNPJ: 015623392<br>CBO Prestador: SUTY<br>Municipio do Pr<br>CNPJ: 015623392<br>CBO Prestador: SUTY<br>Servicos<br>1 - SERVICOS<br>1 - SERVICOS<br>1 - SERVICOS<br>98 - MATERIAIS<br>99 - MEDICAMENT<br>Evento: 03 - II<br>Pata da Interna<br>Carater de Ater<br>Nr Diarias Acom<br>Motivo da Alta:<br>Prestador: TESS<br>Municipio do Pr<br>CNPJ: 567762810<br>Grupo Procedime      | <pre>ento/Tipo Insumo  FERICO  P/SADT A: 0 - Nao Informado diimento: E - Emergencia rramento: 12 - ALTA MELHORAD KUO FIAPVUXVU restador: 3503307 - ARARAS 334 Executante: 2231.44 - Médico ento/Tipo Insumo TOS TERNACAO scao: 03/02/2015 dimento: E - Emergencia upanhante: 0,0000 : 11 - ALTA CURADO TIE PRESTADOR PJ CHAMADO TIDM restador: 4305108 - CAXIAS D 000123 </pre>                                                                                                    | Movimento<br>10101012 - EM CO<br>70000220 - CATET<br>Tipo de Atendi<br>O<br>CNES: 3227731<br>oftalmologista<br>Movimento<br>20010010 - ELEIRO<br>20010010 - ELEIRO<br>20010010 - ELEIRO<br>20010010 - ELEIRO<br>1152222 - CATETE<br>16 - MEDICAMENTO<br>Data da Alta:<br>Tipo de Intern<br>Nr Diarias UTI<br>KI<br>O SUL<br>CNES: 9999999                                                                                                 | NSULTORIO<br>ER URETERAL RIGHT ANGLED TI<br>Lmento: 5 - EXAME AMBULATORI<br>CARDIOGRAMA - ECG<br>CARDIOGRAMA - ECG<br>& URETERAL POLLACK OPEN END<br>05/02/2015<br>Macao: 2 - CIRURGICA<br>1,0000                                                                                                    | Data da Realizacao<br>02/02/2015<br>P 02/02/2015<br>AL<br>Data da Realizacao<br>02/02/2015<br>02/02/2015<br>02/02/2015<br>02/02/2015<br>02/02/2015<br>02/02/2015<br>02/02/2015                                                                       | Quantidade<br>1,000<br>2,000<br>Quantidade<br>1,000<br>1,000<br>1,000<br>1,000<br>2,000                                              |
| Grupo Procedim<br>10 - GRUPO GEN<br>98 - MATERIAIS<br>Evento: 02 - SH<br>Tipo da Consult<br>Carater de Ater<br>Notivo de Encer<br>Prestador: SUTN<br>Municipio do Ph<br>CNPJ: 015623395<br>CEO Prestador: SUTN<br>Municipio do Ph<br>CNPJ: 015623395<br>1 - SERVICOS<br>1 - SERVICOS<br>1 - SERVICOS<br>1 - SERVICOS<br>98 - MATERIAIS<br>99 - MEDICAMENT<br>Evento: 03 - IT<br>Data da Interna<br>Carater de Ater<br>Nr Diarias Acon<br>Notivo da Alta:<br>Prestador: TESS<br>Municipio do Ph<br>CNPJ: 567762810<br>Grupo Procedime      | <pre>ento/Tipo Insumo  EERICO  P/SADT  P/SADT P/SADT P/SADT P/SADT P/SADT P/SADT P/SADT P/SADT P/SADT P/SADT P/SADT P/SADT P/SADT P/SADT P/SADT P/SADT P/SADT P/SADT P/SADT P/SADT P/SADT P/SADT P/SAD</pre>                                                                                                    | Movimento<br>10101012 - EM CO<br>70000220 - CATET<br>Tipo de Atendi<br>O<br>CNES: 3227731<br>oftalmologista<br>Movimento<br>20010010 - ELETRO<br>20010010 - ELETRO<br>20010010 - ELETRO<br>20010010 - ELETRO<br>1152222 - CATETE<br>18 - MEDICAMENTO<br>Data da Alta:<br>Tipo de Intern<br>NF Diarias UTI<br>KI<br>O SUL<br>CNES: 9999999<br>Movimento<br>10104020 - ATENDI                                                               | NSULTORIO<br>ER URETERAL RIGHT ANGLED TI<br>Imento: 5 - EXAME AMBULATORI<br>CARDIOGRAMA - ECG<br>XCARDIOGRAMA - ECG<br>XCARDIOGNO - XCARDIOGNO - XC | Data da Realizaceo<br>02/02/2015<br>P 02/02/2015<br>AL<br>Data da Realizacao<br>02/02/2015<br>F 02/02/2015<br>F 02/02/2015<br>D2/02/2015<br>D2/02/2015<br>Data da Realizacao<br>A 03/02/2015                                                         | Quantidade<br>1,000<br>2,000<br>Quantidade<br>1,000<br>1,000<br>1,000<br>1,000<br>1,000                                              |
| Grupo Procedim<br>10 - GRUPO GEN<br>98 - MATERIAIS<br>Evento: 02 - 51<br>Tipo da Consult<br>Carater de Ater<br>Motivo de Encei<br>Prestador: SUTJ<br>Municipio do Pr<br>CNPJ: 015623392<br>CBO Prestador E<br>Grupo Procedime<br>1 - SERVICOS<br>98 - MATERIAIS<br>99 - MEDICAMENT<br>Evento: 03 - II<br>Data da Interna<br>Carater de Aten<br>No Livia Acon<br>Notivo da Atta:<br>Prestador: TESJ<br>Municipio do Pr<br>CNPJ: 567762810<br>Grupo Procedime<br>10 - GRUPO GENE<br>6 - DIARIAS                                             | <pre>ento/Tipo Insumo  FERICO  P/SADT A: 0 - Nao Informado ddimento: E - Emergencia rramento: 12 - ALTA MELHORAD (NO FLAFVUXVU restador: 3503307 - ARARAS 34 Executante: 2231.44 - Médico ento/Tipo Insumo  TOS  TOS  TTERNACAO acao: 03/02/2015 ddimento: E - Emergencia genhante: 0,0000 : 11 - ALTA CURADO TIE PRESTADOR FJ CHAMADO TIEM restador: 4305108 - CAXIAS D 00123 ento/Tipo Insumo ERICO </pre>                                                                                                    | Movimento<br>10101012 - EM CO<br>70000220 - CATET<br>Tipo de Atendi<br>o<br>CNES: 3227731<br>oftalmologista<br>Movimento<br>20010010 - ELETRO<br>20010010 - ELETRO<br>20010010 - ELETRO<br>1152222 - CATETR<br>18 - MEDICAMENTO<br>Data da Alta:<br>Tipo de Intern<br>Nr Diarias UII<br>KI<br>O SUL<br>CNES: 999999<br>Movimento<br>10104020 - ATENDI<br>89109 - UII DIAR                                                                 | NSULTORIO<br>ER URETERAL RIGHT ANGLED TI<br>Imento: 5 - EXAME AMBULATORI<br>CARDIOGRAMA - ECG<br>CARDIOGRAMA - ECG<br>R URETERAL POLLACK OPEN END<br>05/02/2015<br>10000<br>1,0000<br>1,0000                                                                                                    | Data da Realizacao<br>02/02/2015<br>P 02/02/2015<br>AL<br>Data da Realizacao<br>02/02/2015<br>02/02/2015<br>02/02/2015<br>02/02/2015<br>02/02/2015<br>02/02/2015<br>02/02/2015<br>AL                                                                 | Quantidade<br>1,000<br>2,000<br>Quantidade<br>1,000<br>1,000<br>1,000<br>1,000<br>1,000<br>1,000<br>1,000                            |
| Grupo Procedim<br>10 - GRUPO GEN<br>98 - MATERIAIS<br>Evento: 02 - 51<br>Tipo da Consult<br>Carater de Ater<br>Notivo de Encei<br>Prestador: SUTJ<br>Municipio do Pr<br>CNPJ: 015623395<br>CEO Prestador E<br>Grupo Procedime<br>1 - SERVICOS<br>98 - MATERIAIS<br>99 - MEDICAMENT<br>Evento: 03 - II<br>Data da Interna<br>Carater de Ater<br>Notivo da Atta:<br>Prestador: TEST<br>Municipio do P<br>CNPJ: 567762810<br>Grupo Procedime<br>10 - GRUPO GENE<br>6 - DIARIAS                                                               | ento/Tipo Insumo<br>FERICO<br>2/SADT<br>Car 0 - Nao Informado<br>dimento: E - Emergencia<br>rramento: 12 - ALTA MELHORAD<br>(UO FLAFVUXVU<br>restador: 3503307 - ARARAS<br>34<br>Executante: 2231.44 - Médico<br>ento/Tipo Insumo<br>105<br>105<br>105<br>105<br>105<br>11 - ALTA CURADO<br>12 - ERESTADOR FJ CHAMADO TIEM<br>restador: 4305108 - CAXIAS D<br>100123<br>ento/Tipo Insumo<br>100123<br>ento/Tipo Insumo<br>100125<br>ento/Tipo Insumo<br>100125<br>ento/Tipo | Movimento<br>10101012 - EM CO<br>70000220 - CATET<br>Tipo de Atendi<br>o<br>CNES: 3227731<br>oftalmologista<br>Movimento<br>20010010 - ELEIRO<br>20010010 - ELEIRO<br>20010010 - ELEIRO<br>20010010 - ELEIRO<br>1052222 - CATETE<br>18 - MEDICAMENTO<br>Data da Alta:<br>Tipo de Intern<br>Nr Diarias UII<br>KI<br>O SUL<br>CNES: 999999<br>Movimento<br>10104020 - ATENDI<br>89109 - UII DIAR                                            | NSULTORIO<br>ER URETERAL RIGHT ANGLED TI<br>Imento: 5 - EXAME AMBULATORI<br>CARDIOGRAMA - ECG<br>CARDIOGRAMA - ECG<br>RURETERAL FOLLACK OPEN END<br>05/02/2015<br>Nacao: 2 - CIRURGICA<br>:: 1,0000<br>IMENTO MEDICO DO INTENSIVIST<br>IA                                                                                                    | Data da Realizacao<br>02/02/2015<br>P 02/02/2015<br>AL<br>Data da Realizacao<br>02/02/2015<br>02/02/2015<br>02/02/2015<br>02/02/2015<br>02/02/2015<br>02/02/2015<br>02/02/2015<br>AL                                                                 | Quantidade<br>1,000<br>2,000<br>Quantidade<br>1,000<br>1,000<br>1,000<br>1,000<br>1,000<br>1,000<br>1,000                            |
| Grupo Procedim<br>10 - GRUPO GEN<br>98 - MATERIAIS<br>Evento: 02 - 31<br>Tipo da Consult<br>Carater de Ater<br>Municipio do Pr<br>CNFJ: 015623394<br>CBO Prestador: SUTJ<br>Municipio do Pr<br>CNFJ: 015623394<br>CBO Prestador: SUTJ<br>BORNICOS<br>98 - MATERIAIS<br>99 - MEDICAMENT<br>Evento: 03 - IN<br>Data da Interna<br>Evento: 03 - IN<br>Data da Interna<br>Frestador: TEST<br>Nunicipio do Pr<br>CNFJ: 567762810<br>Grupo Procedime<br>10 - GRUPO GENE<br>6 - DIARIAS<br>Evento: 04 - IF<br>Prestador: PRES<br>Municipio do Pr | ento/Tipo Insumo<br>TERICO<br>2/SADT<br>2: 0 - Nao Informado<br>dimento: E - Emergencia<br>rramento: 12 - ALTA MELHORAD<br>(NO FIAPVUXVU<br>restador: 3503307 - ARARAS<br>3:4<br>(Xecutante: 2231.44 - Médico<br>ento/Tipo Insumo<br>105<br>105<br>105<br>105<br>105<br>105<br>11 - ALTA CURADO<br>12 - Emergencia<br>genhante: 0,0000<br>: 11 - ALTA CURADO<br>12 - Emergencia<br>genhante: 0,0000<br>: 11 - ALTA CURADO<br>12 - Emergencia<br>genhante: 0,0000<br>: 11 - ALTA CURADO<br>12 - Emergencia<br>genhante: 0,0000<br>: 11 - ALTA CURADO<br>100123<br>ento/Tipo Insumo<br>105<br>105<br>105<br>105<br>105<br>105<br>105<br>105                                                                                                    | Movimento<br>10101012 - EM CO<br>70000220 - CATET<br>Tipo de Atendi<br>O<br>CNE5: 3227731<br>oftalmologista<br>Movimento<br>20010010 - ELEIRO<br>20010010 - ELEIRO<br>20010010 - ELEIRO<br>20010010 - ELEIRO<br>105222 - CATETE<br>18 - MEDICAMENTO<br>Data da Alta:<br>Tipo de Intern<br>Nr Diarias UTI<br>KI<br>O SUL<br>CNE5: 9999999<br>Movimento<br>10104020 - ATENDI<br>89109 - UTI DIAR<br>SUL<br>CUE5: 101010                     | NSULTORIO<br>ER URETERAL RIGHT ANGLED TI<br>IMENTO: 5 - EXAME AMBULATORI<br>XCARDIOGRAMA - ECG<br>XCARDIOGRAMA - ECG<br>XCARDIOGNO - XCARDIOGNO - X | Data da Realizacao<br>02/02/2015<br>P 02/02/2015<br>AL<br>Data da Realizacao<br>02/02/2015<br>02/02/2015<br>02/02/2015<br>02/02/2015<br>02/02/2015<br>02/02/2015<br>02/02/2015<br>02/02/2015<br>03/02/2015<br>03/02/2015                             | Quantidade<br>1,000<br>2,000<br>Quantidade<br>1,000<br>1,000<br>1,000<br>1,000<br>1,000<br>1,000<br>1,000<br>1,000<br>1,000<br>1,000 |
| Grupo Procedim<br>10 - GRUPO GEN<br>98 - MATERIAIS<br>Evento: 02 - SI<br>Tipo da Consult<br>Carater de Ater<br>Prestador: SUTJ<br>Nunicipio do Presentador: SUTJ<br>Nunicipio do Presentador: GEO<br>1 - SERVICOS<br>1 - SERVICOS<br>1 - SERVICOS<br>1 - SERVICOS<br>1 - SERVICOS<br>98 - MATERIAIS<br>99 - MEDICAMENJ<br>Evento: 03 - II<br>Pata da Interna<br>Carater de Ater<br>N Diarias Acon<br>Notivo da Alta:<br>Prestador: TESS<br>Municipio do Pr<br>CNPJ: S67762810<br>Grupo Procedime<br>                                      | ento/Tipo Insumo<br>EFRICO<br>27/SADT<br>Cal: 0 - Nao Informado<br>dimento: E - Emergencia<br>cramento: 12 - ALTA MELHORAD<br>(UO FIAFVUXVU<br>restador: 3503307 - ARARAS<br>34<br>Executante: 2231.44 - Médico<br>ento/Tipo Insumo<br>1005<br>11 - ALTA CURADO<br>12 - Emergencia<br>mpanhante: 0,0000<br>11 - ALTA CURADO<br>12 - ERESTADOR FJ CHAMADO TIDM<br>restador: 4305108 - CAXIAS D<br>00123<br>into/Tipo Insumo<br>FRICO<br>STADOR TESTE CHAMADO TIDMKI<br>TERIACO<br>STADOR TESTE CHAMADO TIDMKI<br>Testador: 15789 - CAMBARA DO<br>503<br>ento/                                                                                                    | Movimento<br>10101012 - EM CO<br>70000220 - CATET<br>Tipo de Atendi<br>O<br>CNES: 3227731<br>oftalmologista<br>Movimento<br>20010010 - ELEIRO<br>20010010 - ELEIRO<br>20010010 - ELEIRO<br>20010010 - ELEIRO<br>20010010 - ELEIRO<br>105222 - CATETE<br>18 - MEDICAMENTO<br>Data da Alta:<br>Tipo de Intern<br>Nr Diarias UTI<br>KI<br>O SUL<br>CNES: 999999<br>Movimento<br>10104020 - ATENDI<br>89109 - UTI DIAR<br>SUL<br>CNES: 101010 | NSULTORIO<br>ER URETERAL RIGHT ANGLED TI<br>Lmento: 5 - EXAME AMBULATORI<br>CCARDIOGRAMA - ECG<br>CCARDIOGRAMA - ECG<br>R URETERAL POLLACK OPEN END<br>05/02/2015<br>Nacao: 2 - CIRURGICA<br>1: 1,0000<br>IMENTO MEDICO DO INTENSIVIST<br>NA                                                                                                    | Data da Realizacao<br>02/02/2015<br>P 02/02/2015<br>AL<br>Data da Realizacao<br>02/02/2015<br>02/02/2015<br>02/02/2015<br>02/02/2015<br>02/02/2015<br>02/02/2015<br>02/02/2015<br>02/02/2015<br>02/02/2015<br>03/02/2015                             | Quantidade<br>1,000<br>2,000<br>Quantidade<br>1,000<br>1,000<br>1,000<br>1,000<br>1,000<br>1,000<br>1,000                            |
| Grupo Procedim<br>10 - GRUPO GEN<br>98 - MATERIAIS<br>Evento: 02 - SI<br>Tipo da Consult<br>Carater de Ater<br>Notivo de Encer<br>Prestador: SUTJ<br>Municipio do Prestador I<br>Grupo Procedime<br>                                                                                                    | ento/Tipo Insumo  FERICO  P/SADT  A. O Nao Informado  dimento: E - Emergencia  rramento: 12 - ALTA MELHORAD  (UO FIAFVUXVU restador: 3503307 - ARARAS  34  Executante: 2231.44 - Médico ento/Tipo Insumo  TOS  TOS  TERNACAO scao: 03/02/2015 dimento: E - Emergencia mpanhante: 0,0000 11 - ALTA CURADO  TE FRESTADOR FJ CHAMADO TIDM  restador: 4305108 - CAXIAS D  00123 ento/Tipo Insumo  FRICO  RATAMENTO ODONIOLOGICO  STADOR TESTE CHAMADO TIDMKIT restador: 15789 - CAMBARA DO  503 ento/  Novimento                                                                                                    | Movimento<br>10101012 - EM CO<br>70000220 - CATET<br>Tipo de Atendi<br>O<br>CNES: 3227731<br>oftalmologista<br>Movimento<br>20010010 - ELEIRO<br>20010010 - ELEIRO<br>20010010 - ELEIRO<br>20010010 - ELEIRO<br>1152222 - CATETE<br>18 - MEDICAMENTO<br>Data da Alta:<br>Tipo de Intern<br>Nr Diarias UTI<br>NI Diarias UTI<br>KI<br>O SUL<br>CNES: 999999<br>Movimento<br>10104020 - ATENDI<br>89109 - UTI DIAR<br>SUL<br>CNES: 101010   | NSULTORIO<br>ER URETERAL RIGHT ANGLED TI<br>MEENTO: 5 - EXAME AMBULATORI<br>CARDIOGRAMA - ECG<br>CARDIOGRAMA - ECG<br>CARDIOGRAMA - ECG<br>NURETERAL POLLACK OPEN END<br>05/02/2015<br>Nacao: 2 - CIRURGICA<br>:: 1,0000<br>MEENTO MEDICO DO INTENSIVIST<br>HA                                                                                                    | Data da Realizacao<br>02/02/2015<br>P 02/02/2015<br>AL<br>Data da Realizacao<br>02/02/2015<br>02/02/2015<br>02/02/2015<br>02/02/2015<br>02/02/2015<br>02/02/2015<br>02/02/2015<br>02/02/2015<br>02/02/2015<br>03/02/2015<br>03/02/2015<br>03/02/2015 | Quantidade<br>1,000<br>2,000<br>Quantidade<br>1,000<br>1,000<br>1,000<br>1,000<br>1,000<br>1,000<br>1,000<br>0,000<br>0,000          |

Este documento é de propriedade da TOTVS, Todos os direitos reservados.®

Este documento é de propriedade da TOTVS, Todos os direitos reservados.®

Este documento é de propriedade da TOTVS, Todos os direitos reservad

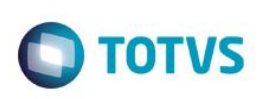

Relatório com mais de um beneficiário:

- 1. Acesse o programa Relatório Envio de Dados do Beneficiário TISS 3.02 RC0810I.
- 2. Em Seleção será informado os dados do beneficiário que serão impressos.

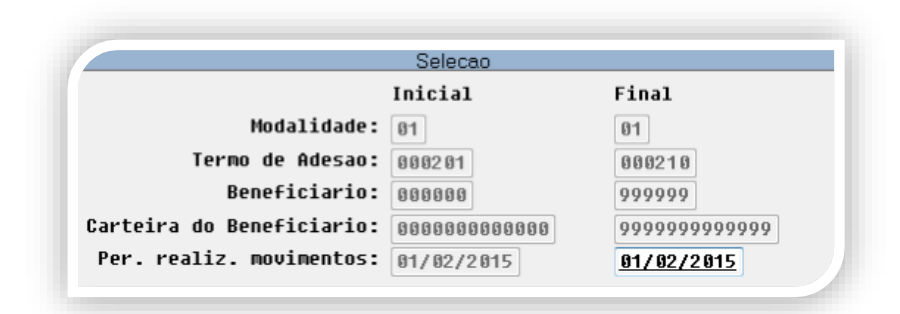

O relatório impresso exibirá a seleção informada e os dados do movimento de consulta do beneficiário conforme a TISS 3.02.
 Caso o relatório possua mais de um beneficiário para data de 01/02. Serão exibidos todos os beneficiários que possuem movimentos nessa data e que possuam o termo e modalidade informada conforme item 2:

| .AS                                                                                                    |                                                                                                    | Relatorio de Env                                                                                                    | io de Dados Beneficiario                                                                                                    | )                                                                              | 12/03                                   | Folha:<br>3/15 - 10:52:5 |
|----------------------------------------------------------------------------------------------------|----------------------------------------------------------------------------------------------------|----------------------------------------------------------------------------------------------------|----------------------------------------------------------------------------------------------------|--------------------------------------------------------------------------------|-----------------------------------------|--------------------------|
|                                                                                                    | *                                                                                                    | Mapa d                                                                                                    | e Selecao                                                                                                    |                                                                                | *                                       |                          |
|                                                                                                    | Modalidade:<br>Termo de Adesao:<br>Beneficiario:<br>Cart. Beneficiario:<br>Per. realiz. movimentos:                                                                                                    | Inicial<br>01<br>000201<br>000000<br>00000000000<br>01/02/2015                                                                                                    | Final<br>01<br>000210<br>99999<br>9999999999999<br>01/02/2015                                                                                                    |                                                                                |                                         |                          |
|                                                                                                    | *                                                                                                    | Dados da                                                                                                    | Operadora                                                                                                    |                                                                                | *                                       |                          |
|                                                                                                    | Registro ANS: 348082<br>Nome da Operadora: UNIM                                                                                                    | MED ARARAS                                                                                                    |                                                                                                    |                                                                                | RC/0810                                 | I - 1.00.00.00           |
| J                                                                                                    |                                                                                                    | Relatorio de Env                                                                                                    | vio de Dados Beneficiario                                                                                                    |                                                                                |                                         | Folha:                   |
| eneficiario: Bene<br>rtao Nacional de<br>digo do Plano Aŭ                                                                                                    | eficiario teste DZset<br>e Saude: 00000000000000<br>NS: 000001455                                                                                                    | Carteira do Benef<br>Nome do Plano ANS                                                                                                    | ficiario: 0100020200010<br>5: Unipart Nacional 131 (                                                                                                    | (Rede Especial)                                                                |                                         |                          |
| neficiario: Ben<br>rtao Nacional di<br>digo do Plano Al<br><br>Evento: 04 - 7<br>Prestador: SUT<br>Municipio do N<br>CNPJ: 0156233                                                                                                    | eficiario teste DZset<br>e Saude: 00000000000000<br>NS: 000001455<br>                                                                                                    | Carteira do Benef<br>Nome do Plano ANS<br>CNES: 3227731                                                                                                    | ficiario: 0100020200010<br>3: Unipart Nacional 131 (<br>                                                                                                    | (Rede Especial)                                                                |                                         |                          |
| eneficiario: Benn<br>Irrao Nacional di<br>digo do Plano AJ<br>Evento: 04 - 2<br>Prestador: SU<br>Municipi do 1<br>CNPJ: 0156233<br>Grupo Procedir<br>Tipo Insumo                                                                                               | eficiario teste DZset<br>e Saude: 00000000000000<br>NS: 000001455<br>                                                                                                    | Carteira do Benef<br>Nome do Plano ANS<br>CNES: 3227731                                                                                                    | ficiario: 0100020200010<br>5: Unipart Nacional 131 (<br><br>Descricao Identificacao<br>dente ou regiao da boca                                                                                       | (Rede Especial)<br><br>Identificacao<br>face do dente                          | Data da<br>Realizacao                   | Quantidade               |
| meficiario: Benn<br>Irtao Nacional di<br>digo do Plano AJ<br>Evento: 04 - 2<br>Prestador: SU<br>Municipio do I<br>CNPJ: 01562332<br>Grupo Procedir<br>Tipo Insumo<br>88 - SERVICOS                                                                             | eficiario teste DZset<br>e Saude: 000000000000000<br>NS: 000001455<br>                                                                                                    | Carteira do Benef<br>Nome do Plano ANS<br>CNES: 3227733<br>PROCEDIMENTO ODONTO                                                                                                    | ficiario: 0100020200010<br>5: Unipart Nacional 131 (<br>Descricao Identificacao<br>dente ou regiao da boca<br>                                                                                       | (Rede Especial)<br>Identificacao<br>face do dente<br>D - DISTAL<br>I - INCISAL | Data da<br>Realizacao<br>01/02/2015     | Quantidade<br>1,000      |
| neficiaric: Benn<br>rtao Nacional di<br>digo do Plano Al<br>Evento: 04 - 2<br>Prestador: SUT<br>Municipio do I<br>CNPJ: 0156233<br>Grupo Procedir<br>Tipo Insumo<br>88 - SERVICOS<br>88 - SERVICOS<br>neficiario: Cont<br>rtao Nacional de<br>digo do Plano Al | eficiario teste DZset<br>e Saude: 00000000000000<br>NS: 000001455<br>                                                                                                    | Carteira do Benef<br>Nome do Plano ANS<br>CNES: 3227733<br>PROCEDIMENTO ODONTO<br>Carteira do Benef<br>Nome do Plano ANS                                                                                           | ficiario: 0100020200010<br>S: Unipart Nacional 131 (<br>Descricao Identificacao<br>dente ou regiao da boca<br>11 - INCISIVO CENTRAL<br>11 - INCISIVO CENTRAL<br>ficiario: 0100020100015<br>S: unimed | (Rede Especial)<br>Identificacao<br>face do dente<br>D - DISTAL<br>I - INCISAL | Data da<br>Realizacao<br><br>01/02/2015 | Quantidade<br>           |
| eneficiario: Ben<br>rrtao Nacional di<br>digo do Plano Al<br>Evento: 04 - :<br>Prestador: SUT<br>Municipio do I<br>CNPJ: 0156233<br>Grupo Procedin<br>Tipo Insumo<br>                                                                                          | eficiario teste DZset<br>e Saude: 000000000000000<br>NS: 000001455<br>TRATAMENTO ODONTOLOGICO<br>TXUO FIAFVUXVU<br>Prestador: 3503307 - ARARAS<br>9834<br>mento/<br>Movimento<br>PARA ATLETAS 08888888 - I<br>LTATANTE teste DZset<br>= Saude: 20378422840001<br>NS: 000000001<br>CONSULTA<br>Ita: 1 - Primeira Consulta | Carteira do Benef<br>Nome do Plano ANS<br>CNES: 3227731<br>PROCEDIMENTO ODONTO<br>Carteira do Benef<br>Nome do Plano ANS                                                                                           | ficiario: 0100020200010<br>5: Unipart Nacional 131 (<br>Descricao Identificacao<br>dente ou regiao da boca<br>11 - INCISIVO CENTRAL<br>11 - INCISIVO CENTRAL<br>ficiario: 0100020100015<br>5: unimed | (Rede Especial)<br>Identificacao<br>face do dente<br>D - DISTAL<br>I - INCISAL | Data da<br>Realizacao<br>01/02/2015     | Quantidade<br>1,000      |
| eneficiario: Ben<br>rrtao Nacional di<br>digo do Plano Al<br>Evento: 04 - :<br>Prestador: SU<br>Municipio do I<br>CNPJ: 0156233<br>Grupo Procedin<br>Tipo Insumo<br>                                                                                           | eficiario teste DZset<br>e Saude: 000000000000000<br>NS: 000001455<br>                                                                                                    | Carteira do Benef<br>Nome do Plano ANS<br>CNES: 3227731<br>PROCEDIMENTO ODONTO<br>Carteira do Benef<br>Nome do Plano ANS<br>SUL<br>CNES: 101010<br>clínico geral                                                   | ficiario: 0100020200010<br>S: Unipart Nacional 131 (<br>Descricao Identificacao<br>dente ou regiao da boca<br>11 - INCISIVO CENTRAL<br>ficiario: 0100020100015<br>S: unimed                          | (Rede Especial)<br>Identificacao<br>face do dente<br>D - DISTAL<br>I - INCISAL | Data da<br>Realizacao<br>01/02/2015     | Quantidade<br>           |
| eneficiario: Ben<br>rrtao Nacional di<br>vidigo do Plano Al<br>Evento: 04 - :<br>Prestador: SU<br>Municipio do 1<br>CNPJ: 01562335<br>Grupo Procedin<br>Tipo Insumo<br>                                                                                        | eficiario teste DZset<br>e Saude: 000000000000000<br>NS: 000001455<br>                                                                                                    | Carteira do Benef<br>Nome do Plano ANS<br>CNES: 3227731<br>CNES: 3227731<br>CRES: 3227731<br>CRES: 3227731<br>CRES: 101010<br>Carteira do Benef<br>Nome do Plano ANS<br>CNES: 101010<br>clinico geral<br>Movimento | ficiario: 0100020200010<br>S: Unipart Nacional 131 (<br>Descricao Identificacao<br>dente ou regiao da boca<br>                                                                                       | (Rede Especial)<br>Identificacao<br>face do dente<br>D - DISTAL<br>I - INCISAL | Data da<br>Realizacao<br>01/02/2015     | Quantidade<br>1,000      |

**Importante:** Caso apresente inconsistência na impressão dos movimentos será impresso um relatório de "Erros" e será solicitado ao usuário que confira o relatório.

| Boletim Técnico |  |
|-----------------|--|
|                 |  |

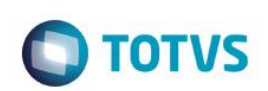

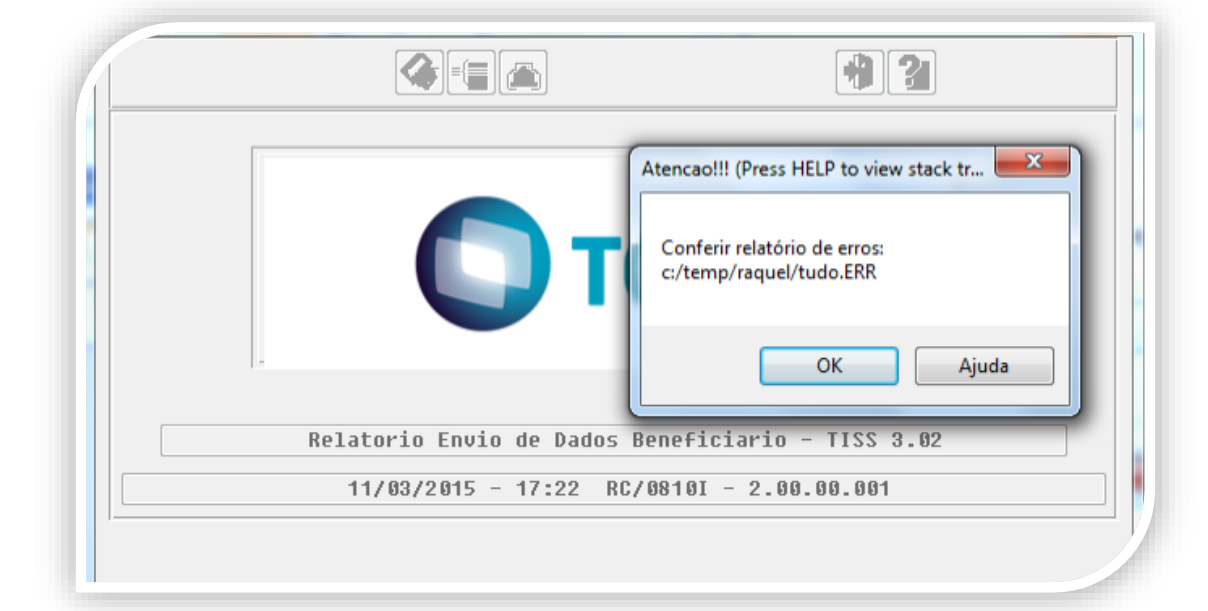

- 4. O relatório de inconsistência possui a coluna "Tipo" que pode ser: "Erro" ou "Alerta". Os dois são causados por problemas de cadastro na base.
- 5. A diferença é que os movimentos do tipo "Erro" não serão exibidos no relatório, enquanto os do tipo "Alerta" serão exibidos em branco.

| MIMED  | ARARAS          |                     |        |                          |                 | Relator:  | o de Erros de Dados Beneficiario Folha           | :       |
|--------|-----------------|---------------------|--------|--------------------------|-----------------|-----------|--------------------------------------------------|---------|
| Tipo   | Unid.<br>prest. | Unid.<br>prestadora | Trans. | Serie<br>Docto.<br>Orig. | Docto.<br>Orig. | Sequencia | Erro                                             | 10:10:0 |
| Erro   | 0120            | 0120                | 0005   | raq                      | 00000001        | 000000000 | Registro Plano Saude nao cadastrado              |         |
| Erro   | 0120            | 0120                | 3001   | WEB                      | 00004983        | 000000000 | Registro Plano Saude nao cadastrado              |         |
| Erro   | 0120            | 0120                | 3001   | WEB                      | 00011315        | 000000000 | Registro Plano Saude nao cadastrado              |         |
| Erro   | 0120            | 0120                | 3001   | WEB                      | 00004981        | 000000000 | Registro Plano Saude nao cadastrado              |         |
| Erro   | 0120            | 0120                | 3001   | WEB                      | 00025347        | 000000000 | Registro Plano Saude nao cadastrado              |         |
| Erro   | 0120            | 0120                | 3001   | WEB                      | 00046023        | 000000000 | Registro Plano Saude nao cadastrado              |         |
| Erro   | 0120            | 0120                | 3002   | XML                      | 00032505        | 000000000 | Registro Plano Saude nao cadastrado              |         |
| Erro   | 0120            | 0120                | 3002   | XML                      | 00020698        | 000000000 | Registro Plano Saude nao cadastrado              |         |
| Erro   | 0120            | 0120                | 3002   | WEB                      | 00015034        | 000000000 | Registro Plano Saude nao cadastrado              |         |
| Alerta | 0120            | 0120                | 0002   | raq                      | 00000001        | 000000010 | Associativa Motivo Alta GP X TISS nao cadastrada |         |
| Alerta | 0120            | 0120                | 0002   | raq                      | 00000001        | 000000010 | Associativa Motivo Alta GP X TISS nao cadastrada |         |
| Alerta | 0120            | 0120                | 0002   | raq                      | 00000001        | 000000010 | Associativa Motivo Alta GP X TISS nao cadastrada |         |
| Alerta | 0120            | 0120                | 0002   | raq                      | 00000001        | 000000010 | Associativa Motivo Alta GP X TISS nao cadastrada |         |

| Informações Técnicas  |                                                                  |
|-----------------------|------------------------------------------------------------------|
| Tabelas Utilizadas    | -                                                                |
| Funções Envolvidas    | Relatório Envio de Dados do Beneficiário – TISS 3.02 (rc0810i.p) |
| Sistemas Operacionais | -                                                                |
|                       |                                                                  |